# **Registration Process**

Please follow the steps described in the following pages to register yourself for the Regulatory Certification Program on "Power Market Economics and Operation". To register for the Regulatory Certification Program on **"Power Market Economics and Operation"**, click on the link given below.

https://cer.iitk.ac.in/pme\_reg/?id=2

## **Step-2: Login Process**

If you are already registered with CER/EAL, you can login directly with your existing user ID and password.

If you are registering for the first time, kindly fill in the details indicated below, and click on the **"Save"** button to save your details. Click on the **"Save & Next"** button to proceed.

<u>Note</u>: You may use the **"Save"** option if you wish to pay the registration fee later to complete the registration process. For this, proceed to login at this page.

|                                                  | Registration                                                                        | Login using CER/EAL Credentials |
|--------------------------------------------------|-------------------------------------------------------------------------------------|---------------------------------|
| * If you hav                                     | ve login credentials of CER/EAL, please proce                                       | eed to Login                    |
| Salutation* Select ~ First                       | Name* First Name Last Name Last Name                                                |                                 |
| Date of Birth                                    | Gender* O Male O Female O Other                                                     | Choose File                     |
| Mobile No.* Mobile Number                        | Email* Email                                                                        |                                 |
| Organization* Organization                       | Password* Password                                                                  |                                 |
| Designation* Designation                         | Confirm Password* Confirm Password                                                  |                                 |
|                                                  | #Using these credentials, you may access the available CER and EAL re<br>in future. | sources,                        |
| I acknowledge that I have read, and do here      | by accept the terms and conditions.                                                 |                                 |
| Save your details.                               | SAVE SAVE & NEXT                                                                    | Click to proceed                |
| For any support, write to us: cer_cbp@iitk.ac.in |                                                                                     |                                 |

## Step-3: Check Program Credentials & Start the Payment Process

#### **Payment Information**

| Program Code  | : IITK/CCE/22-23/016     | C      | Program Title: | Power Market Eco        | nomics a     |
|---------------|--------------------------|--------|----------------|-------------------------|--------------|
| Duration From | 26.06.2022               | Ø      | Duration To:   | 10.07.2022              | ¢            |
| S. No.        | Participation Category   |        | Fee (IN        | R)^                     | Total (INR)^ |
| 1             | Industry/Corporate/ERCs* |        | 36000 -        | + 18% GST               | 42480        |
|               | Faculty                  |        |                |                         |              |
| 2             | ІІТК                     |        | 28000          |                         | 28000        |
|               | Non-IITK <sup>#</sup>    |        | 28000 -        | + 18% <mark>G</mark> ST | 33040        |
|               | Students (Full-time)     |        |                |                         |              |
| 3             | штк                      |        | 10000          |                         | 10000        |
|               | Non-IITK                 |        | 10000 -        | + 18% GST               | 11800        |
| 4             | SERCs having MoU with CE | R-IITK | 28000 -        | + 18% GST               | 33040        |

Notes -

# Including NGOs and research institutions (non-corporate).

@ The above fee includes 20% overheads payable to CCE, IIT Kanpur.

\* Including Commissioners and Officers from Electricity Regulatory Commissions; Stakeholders from Generating Companies, Licensees (Transmission, Distribution and Trading), Power Exchanges, Financial Institutions, Consultants, International participants, and participants not categorised elsewhere.

^ Three or more participants from same organization (Other than SERCs having MoU with CER-IITK) will get 20% additional discount on the applicable registration fee.

Important Dates

Registration Starts - 1st June 2022

Registration Ends - 25th June 2022

Please proceed to pay the registration fee.

Click here to pay at SBI Collect

## **Step-4: Payment with SBI Collect**

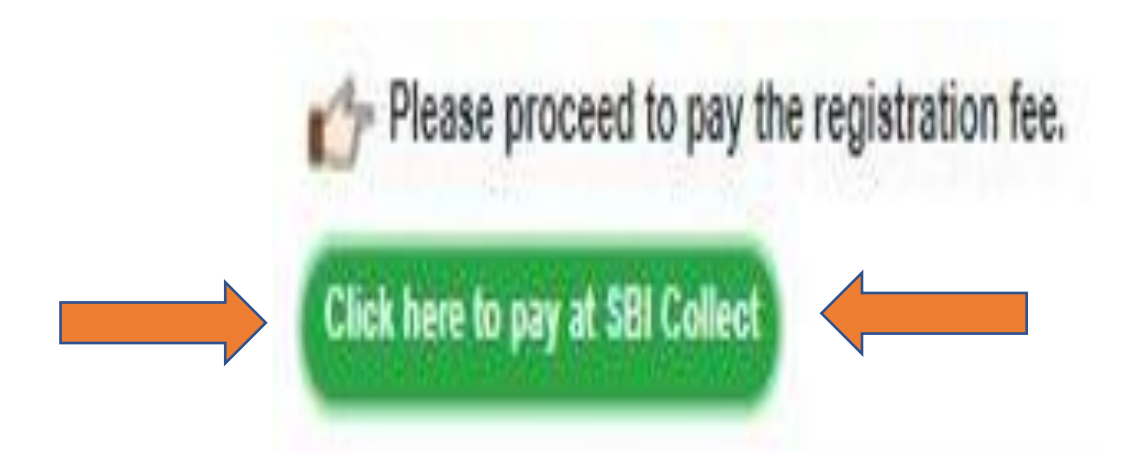

#### Step-4.1: Payment with SBI Collect (Contd.)

Click on the **Check Box** to accept the SBI terms and conditions. Then click on **"Proceed"**.

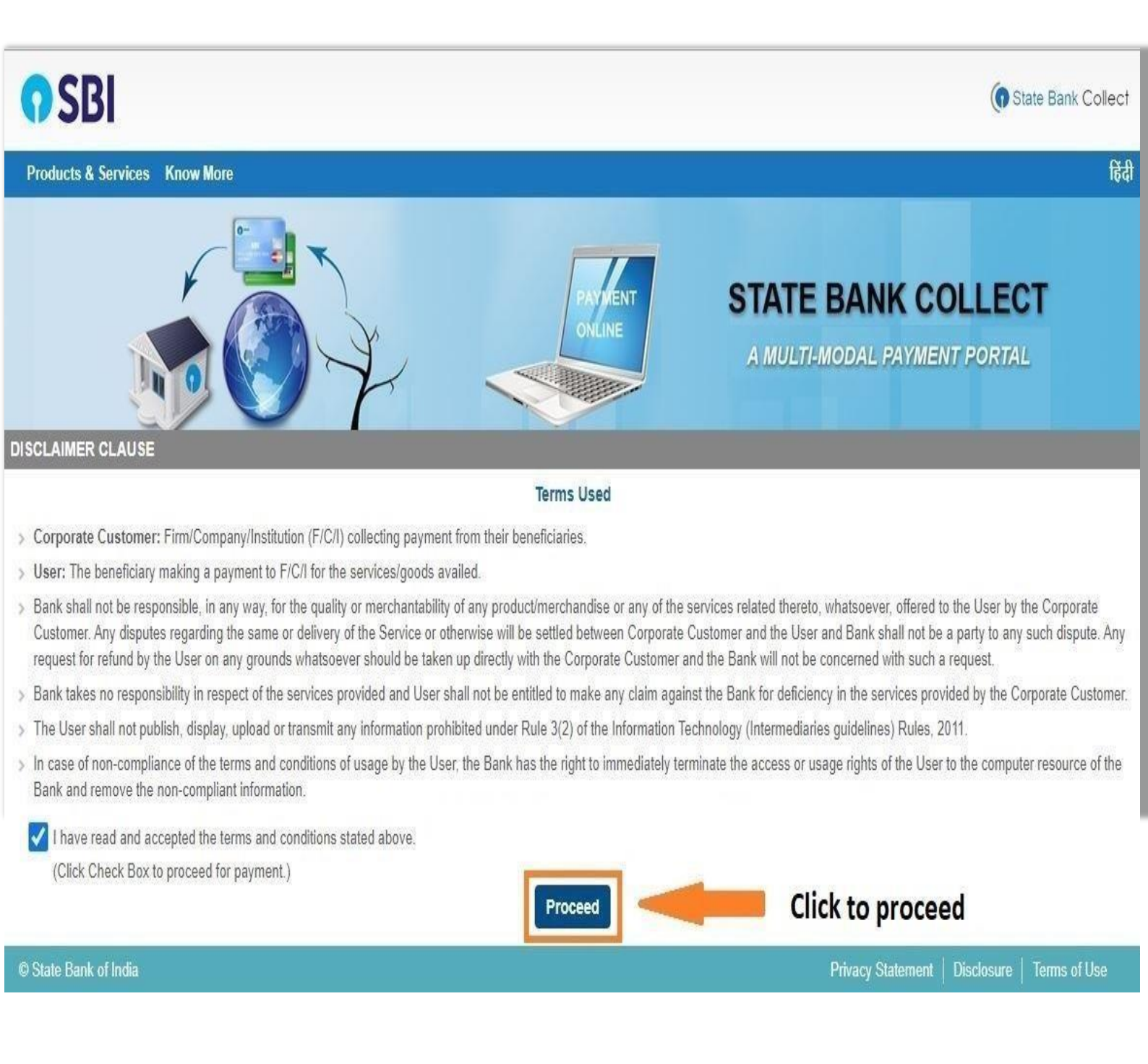

#### Step-4.2: Payment with SBI Collect (Contd.)

Select "Uttar Pradesh" and "Educational Institute" for State and Type, respectively, from the dropdown menu. Click on "GO".

| <b>O</b> SBI                                                                                                    |                                                                     | State Bank Collect                                                                       |
|----------------------------------------------------------------------------------------------------|---------------------------------------------------------------------|------------------------------------------------------------------------------------------|
| State Bank Collect 🗸 State Bank Mops                                                                              |                                                                     |                                                                                          |
| State Bank Collect / State Bank Collect                                                                           |                                                                     | C• Exit                                                                                  |
| State Bank Collect                                                                                                |                                                                     | 15-Sep-2021 [02:21 PM IST]                                                               |
| Select State and Type of Corporate / Institutio                                                                   | n                                                                   |                                                                                          |
| State of Corporate / Institution *                                                                                | Uttar Pradesh                                                       | Select State.                                                                            |
|                                                                                                    |                                                                     | Select Type.                                                                             |
|                                                                                                    | G                                                                   | Go to the next step                                                                      |
| <ul> <li>Mandatory fields are marked with an aster</li> <li>State Bank Collect is a unique service for</li> </ul> | isk (*)<br>paying online to educational institutions, temples, char | ties and/or any other corporates/institutions who maintain their accounts with the Bank. |
| © State Bank of India                                                                                             |                                                                     | Privacy Statement   Disclosure   Terms of Use                                            |

#### Select "INDIAN INSTITUTE OF TECHNOLOGY, KANPUR" for Institute name, from the dropdown menu. Click on "Submit".

| <b>O</b> SBI                                                |                                        | State Bank Collect                            |
|-------------------------------------------------------------|----------------------------------------|-----------------------------------------------|
| State Bank Collect 👻 State Bank Mops                        |                                        |                                               |
| State Bank Collect / State Bank Collect                     |                                        | C• Exit                                       |
| State Bank Collect                                          |                                        | 15-Sep-2021 [02:23 PM IST]                    |
| Select from Educational Institutions                        |                                        |                                               |
| Educational Institutions Name *                             | Select Educational Institutions        | Select your institute name.                   |
|                                                             | indian institute of technology, kanpur |                                               |
|                                                             | INDIAN INSTITUTE OF TECHNOLOGY, KANPUR |                                               |
| <ul> <li>Mandatory fields are marked with an ast</li> </ul> | erisk (*)                              |                                               |
| © State Bank of India                                       |                                        | Privacy Statement   Disclosure   Terms of Use |

## Step-4.4: Payment with SBI Collect (Contd.)

Select "CDTE WORKSHOPS" for payment category, from the dropdown menu. Click on "Submit".

| <b>O</b> SBI                                                                                                    |                                                                                        | () State Bank Collect      |
|----------------------------------------------------------------------------------------------------|----------------------------------------------------------------------------------------|----------------------------|
| State Bank Collect 👻 State Bank Mops                                                                                                    |                                                                                        |                            |
| State Bank Collect / State Bank Collect                                                                                                    |                                                                                        | C• Exit                    |
| State Bank Collect                                                                                                    |                                                                                        | 15-Sep-2021 [02:25 PM IST] |
| INDIAN INS<br>G T ROAD, KALV                                                                                                    | TITUTE OF TECHNOLOGY, KANPUR<br>YANPUR , , KANPUR-208016                               |                            |
| Provide details of payment                                                                                                    |                                                                                        |                            |
| Select Payment Category *                                                                                                    | Select Category •                                                                      | Select payment category.   |
| <ul> <li>Mandatory fields are marked with an asterisk (*)</li> <li>The payment structure document if available will</li> <li>Date specified(if any) should be in the format of 'd</li> </ul> | CDTE WORKSHOPS<br>CDTE WORKSHOPS<br>online payment process<br>ddmmyyyy'. Eg., 02082008 |                            |
| @ Citat. D L. (L. P.                                                                                                    |                                                                                        |                            |

© State Bank of India

### Step-4.5: Payment with SBI Collect (Contd.)

#### Fill in all the required details

| State Bank Collect - State Bank Mops    |                                                       |               |                            |
|-----------------------------------------|-------------------------------------------------------|---------------|----------------------------|
| State Bank Collect / State Bank Collect |                                                       |               | C Exit                     |
| State Bank Collect                      |                                                       |               | 01-Jun-2022 [02:47 PM IST] |
| INDIAN<br>G T ROAD                      | INSTITUTE OF TECHNC<br>), KALYANPUR , , KANPUR-208016 | DLOGY, KANPUR |                            |
| Provide details of payment              |                                                       |               |                            |
| Select Payment Category *               | CDTE WORKSHOPS V                                      |               |                            |
| COURSE CODE *                           | IITK/CCE/22-23/016                                    |               |                            |
| COURSE TITLE *                          | Power Market Economics ar                             |               |                            |
| COURSE DURATION FROM*                   | 26.06.2022                                            |               |                            |
| COURSE DURATION TO *                    | 10.07.2022                                            |               |                            |
| PARTICIPANT CATEGORY *                  | IITK STUDENT                                          |               |                            |
| NAME OF PARTICIPANT *                   | RAHUL SRIVASTAVA                                      |               |                            |
| NAME OF INSTITUTE/ ORGANISATION *       | IITK                                                  |               |                            |
| EMAIL ID *                              | SRAHUL@IITK.AC.IN                                     |               |                            |
| MOBILE NO *                             | 1234567890                                            |               |                            |
| COURSE FEE*                             | 10000                                                 |               |                            |
| Remarks                                 |                                                       |               |                            |

## Step-4.6: Payment with SBI Collect (Contd.)

#### Click on "Submit" to proceed for payment

| Name *                                 |       |                             |
|----------------------------------------|-------|-----------------------------|
| Date Of Birth / Incorporation *        | t     | Enter the details and click |
| Mobile Number *                        |       | on Submit.                  |
| Email Id                               |       |                             |
| Enter the text as shown in the image * | 650AE |                             |

## Step-4.7: Payment with SBI Collect (Contd.)

Verification of details: verify the correctness of details of your Transaction displayed on this page and then "Confirm".

| <b>7</b> SBI                                | ( State Bo                                                       | ank Collect    |
|---------------------------------------------|------------------------------------------------------------------|----------------|
| State Bank Collect 🖌 State Bank Mops        |                                                                  |                |
| State Bank Collect / State Bank Collect     |                                                                  | <b>C→</b> Exit |
| State Bank Collect                          | 01-Jun-2022 [03                                                  | :09 PM IST]    |
| INDIAN<br>G T ROAD,                         | INSTITUTE OF TECHNOLOGY, KANPUR<br>, KALYANPUR , , KANPUR-208016 |                |
| Verify details and confirm this transaction |                                                                  |                |
| Category                                    | CDTE WORKSHOPS                                                   |                |
| COURSE CODE                                 | IITK/CCE/22-23/016                                               |                |
| COURSE TITLE                                | Power Market Economics and Operation                             |                |
| COURSE DURATION FROM                        | 26.06.2022                                                       |                |
| COURSE DURATION TO                          | 10.07.2022                                                       |                |
| PARTICIPANT CATEGORY                        | IITK STUDENT                                                     |                |
| NAME OF PARTICIPANT                         | RAHUL SRIVASTAVA                                                 |                |
| NAME OF INSTITUTE/ ORGANISATION             | IITK                                                             |                |
| EMAIL ID                                    | SRAHUL@IITK.AC.IN                                                |                |
| MOBILE NO                                   | 1234561155                                                       |                |
| COURSE FEE                                  | 10000                                                            |                |
| Total Amount                                | INR 10,000.00                                                    |                |
| Remarks                                     |                                                                  |                |
|                                             |                                                                  |                |

Please ensure that you are making the payment to the correct payee.

Confirm Cancel

# Step-4.8: Payment with SBI Collect (Contd.)

#### Choose appropriate payment mode

| STATE BANK COLLECT MULTI OPTION PAYMENT SYSTEM                                            |                                                                              |                                                      |  |
|-------------------------------------------------------------------------------------------|------------------------------------------------------------------------------|------------------------------------------------------|--|
| Net Banking                                                                               |                                                                              |                                                      |  |
| State Bank of India<br>Bank Charges: Rs 0.0<br>CLICK HERE                                 | Other Banks Internet Banking<br>Bank Charges: Rs 59<br>CLICK HERE            |                                                      |  |
| Card Payments                                                                             |                                                                              |                                                      |  |
| This payment mode is not available between 23:30 hours IST and 00:30 hours IST            |                                                                              |                                                      |  |
| State Bank ATM.cum-Debit Card<br>Bank Charges: Rs 0.0<br>CLICK HERE<br>Prepaid Card       | Other Bank Debit Cards<br>Bank Charges. Rs 0.0<br>CLICK HERE<br>Foreign Card | Credit Cards<br>Bank Charges: Rs 12 98<br>CLICK HERE |  |
| Bank Charges: Rs 12.98 CLICK HERE Other Payments Modes                                    | Bank Charges: Rs 41.3                                                        |                                                      |  |
| UPI is not available between 22.90 hours IST<br>UPI<br>Bank Charges: Rs 0.0<br>CLICK HERE | NEFT/RTGS<br>Bank Charges: Rs 15.0<br>CLICK HERE                             | SBI Branch<br>Bank Charges: Rs 59.0<br>CLICK HERE    |  |

#### **Steps-5: FINISH REGISTRATION**

Enter the payment details on the registration page and click on **"FINISH REGISTRATION"** to complete the registration process.

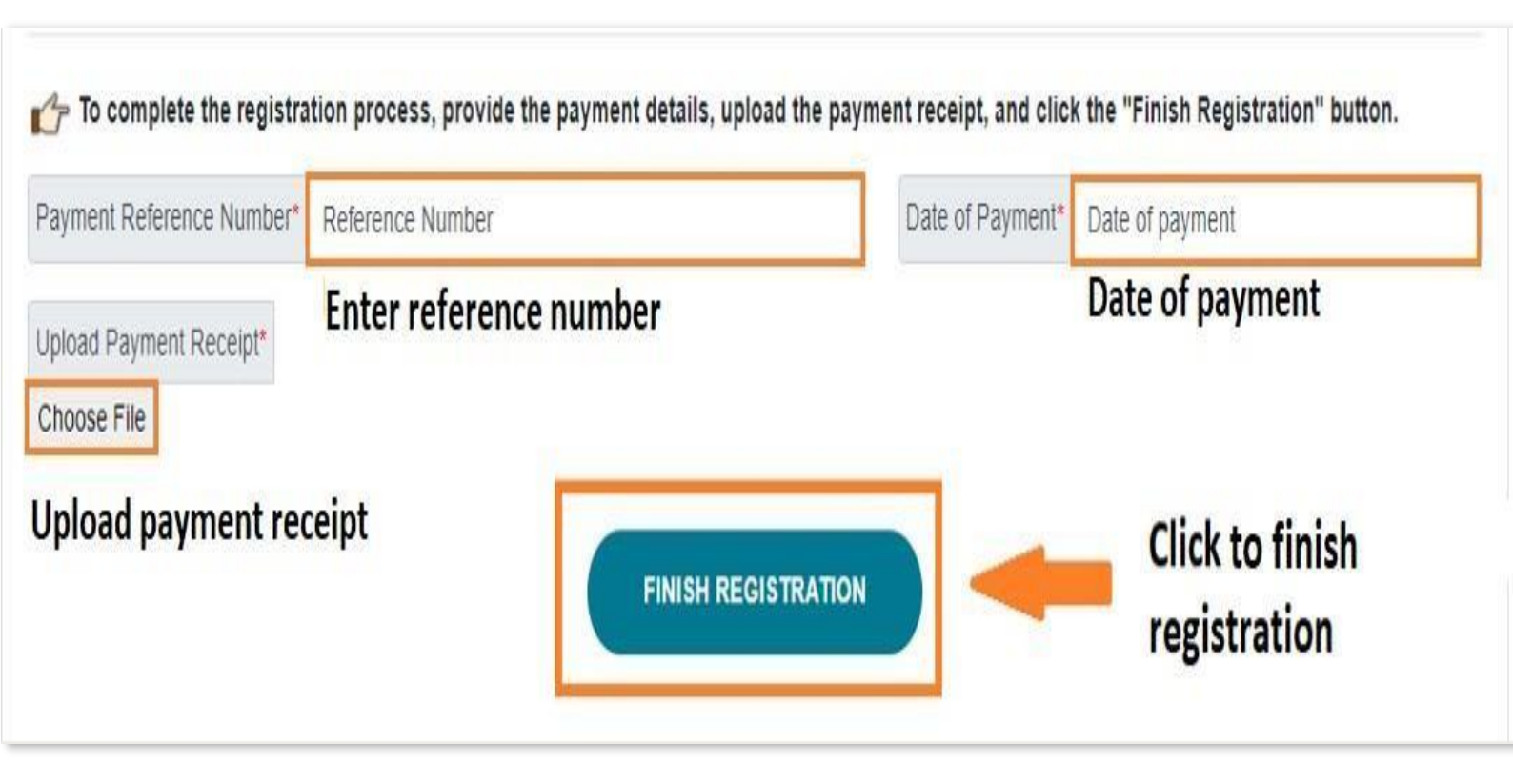